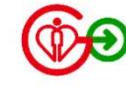

# HAGo「遙距醫療」 如何參與子女/親友的視像會診

備註: 現階段此功能只適用於視像會診

版本 2.0 | 2024年8月

## 視像會診流程

HA Go「遙距醫療」現時能支援你透過自己HA Go帳戶參與子女/親友的視像會診,流程如下:

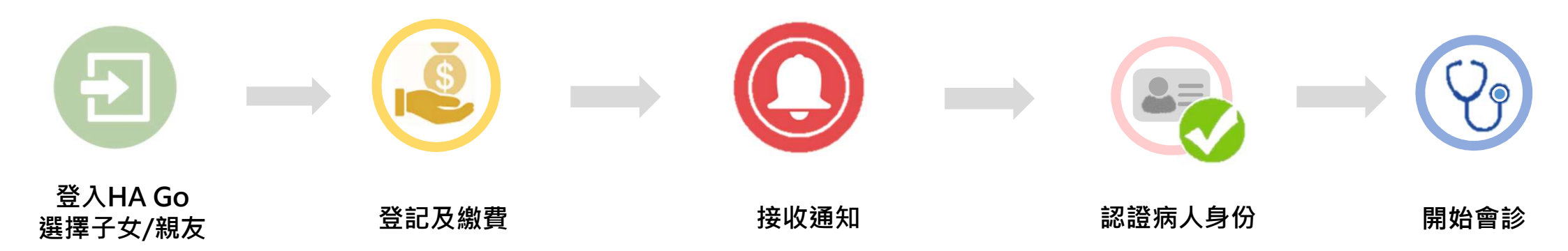

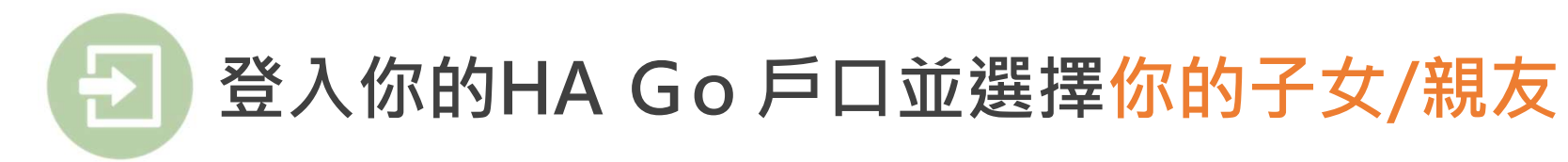

#### 1. 點按「我的親友」

| 8                                                                  | <sup>下午好,</sup><br>常健康父                                                                                                    |                  | Ф<br>(                             |   |
|--------------------------------------------------------------------|----------------------------------------------------------------------------------------------------|------------------|------------------------------------|---|
| 未讀訊息                                                               | W 286                                                                                                    |                  | 查看全部                               |   |
| 預約紀錄                                                               | M±                                                                                                    | 我的親友<br>立即添加     |                                    | m |
| 我的紀錄                                                               | 0                                                                                                    | 配藥紀錄             | ••                                 |   |
| 常用服務                                                               | ₹<br>thitely and the second second se | Q<br>Q<br>Q<br>物 | 查看全部<br>〔〕〕<br>預約普通科門<br>診         |   |
| 第二日<br>第二日<br>第二日<br>第二日<br>第二日<br>第二日<br>第二日<br>第二日<br>第二日<br>第二日 | <ul> <li>         ・</li></ul>                                                                                                    | <b> </b>         | ▲距離療<br>通知<br>正確<br>正確<br>正確<br>正確 |   |

#### 2. 選擇有遙距醫療預約的子女/親友

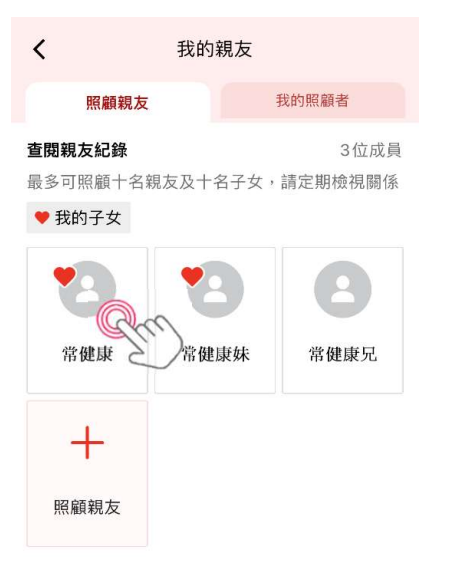

#### 3. 點按「遙距醫療」

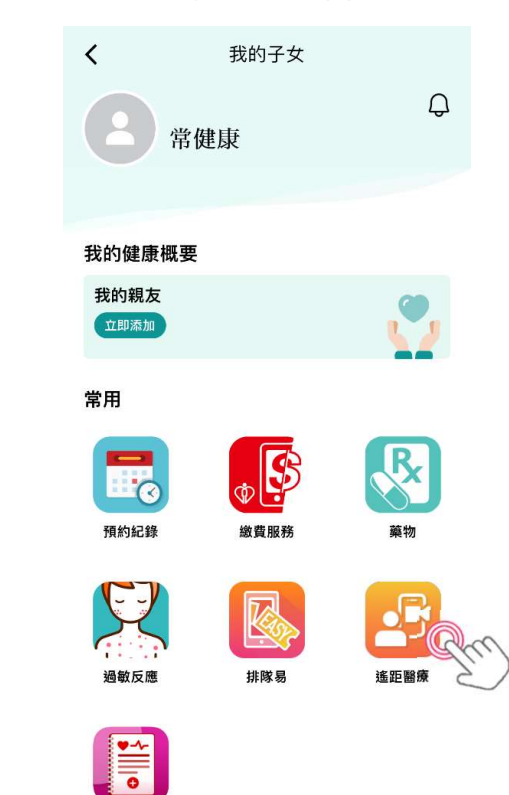

我的健康

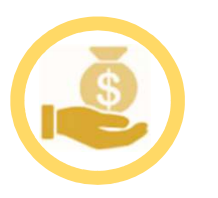

### 為你的子女/親友登記及繳費

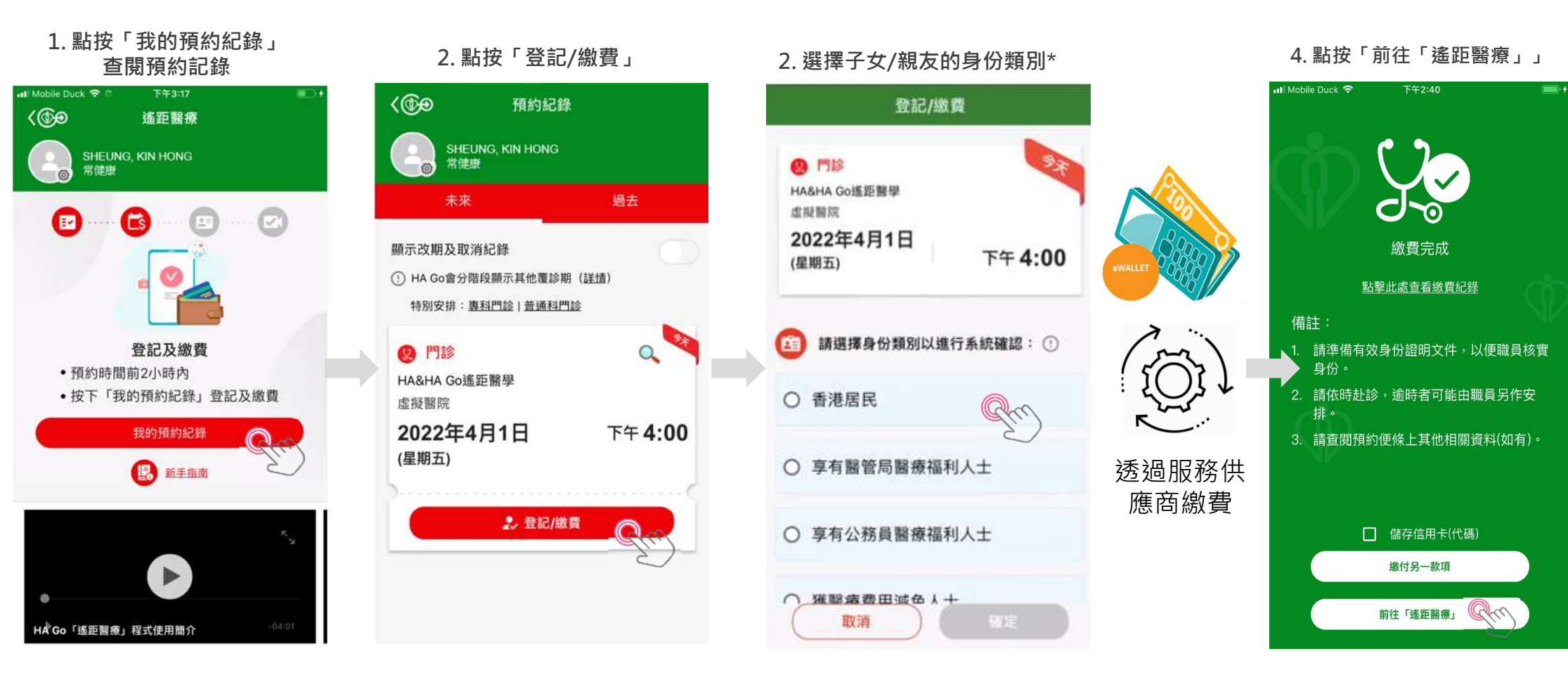

有關繳費的資訊,請參閱 https://www2.ha.org.hk/hago/features/payment-related/pay-ha

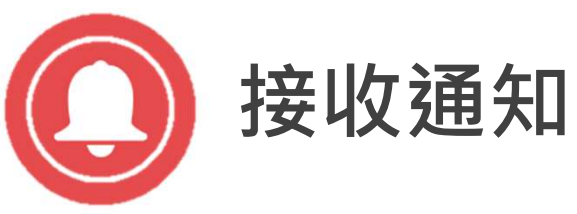

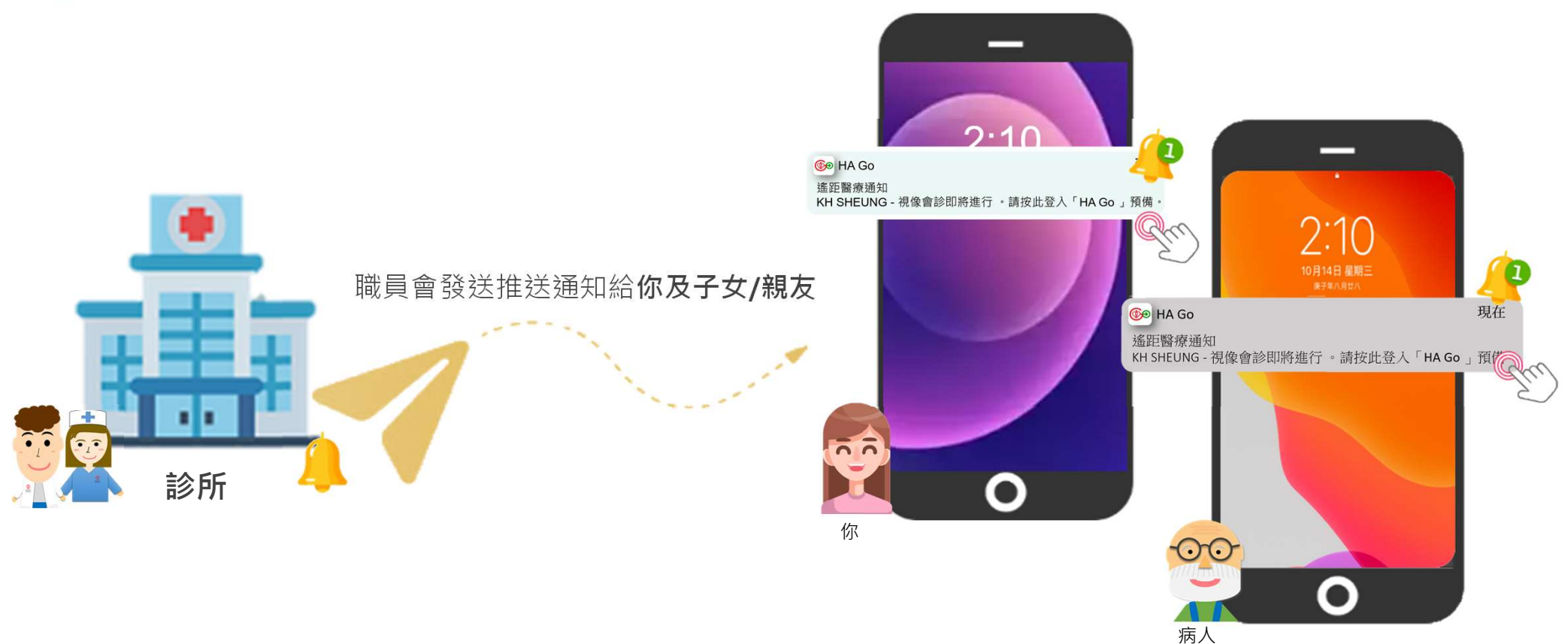

1. 點按推送通知進入視像會診室

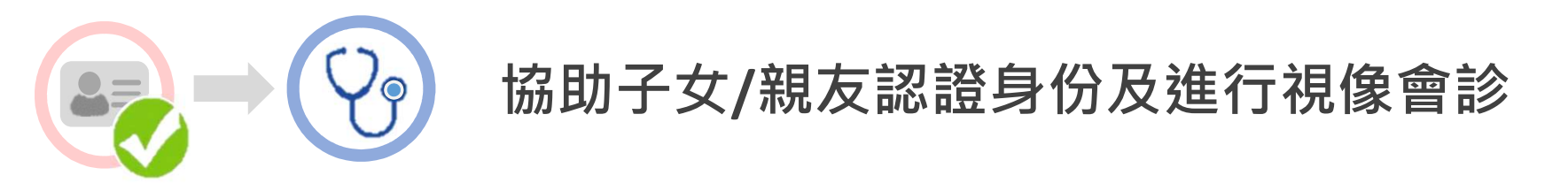

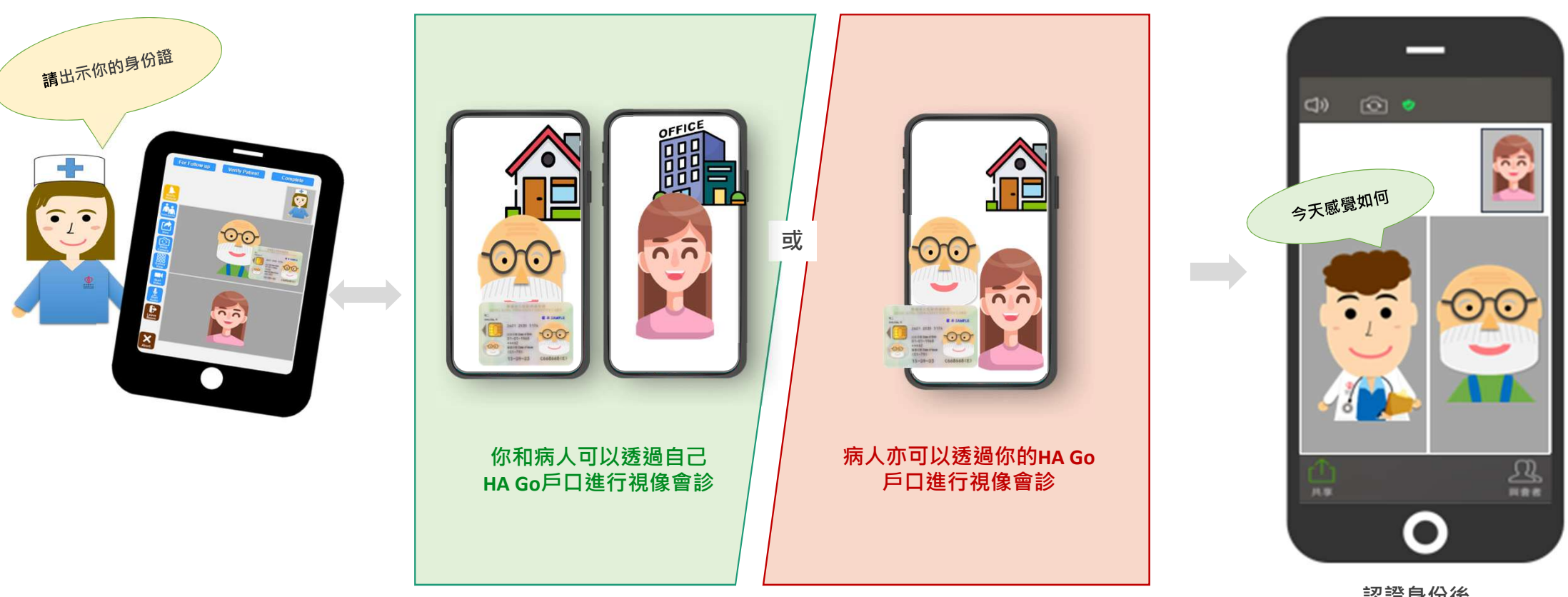

認證身份後 便可進行視像會診

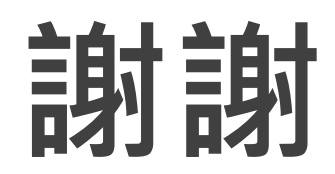